www.latcos.cn

专业分布式10服务商

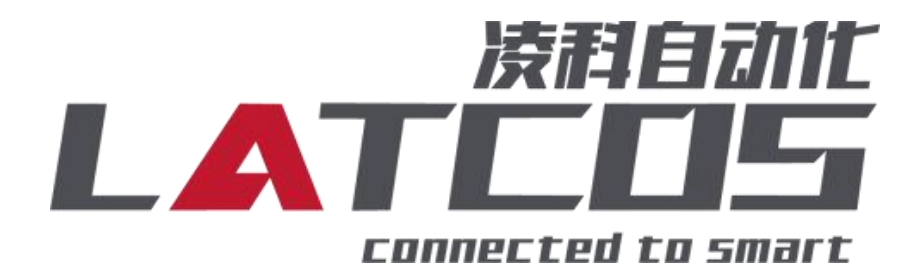

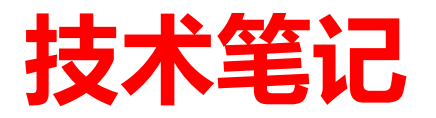

# SRX-MT与西门子S7-1200的连接 应用

关键词: MODBUS TCP/IP , S7-1200, SRX-MT

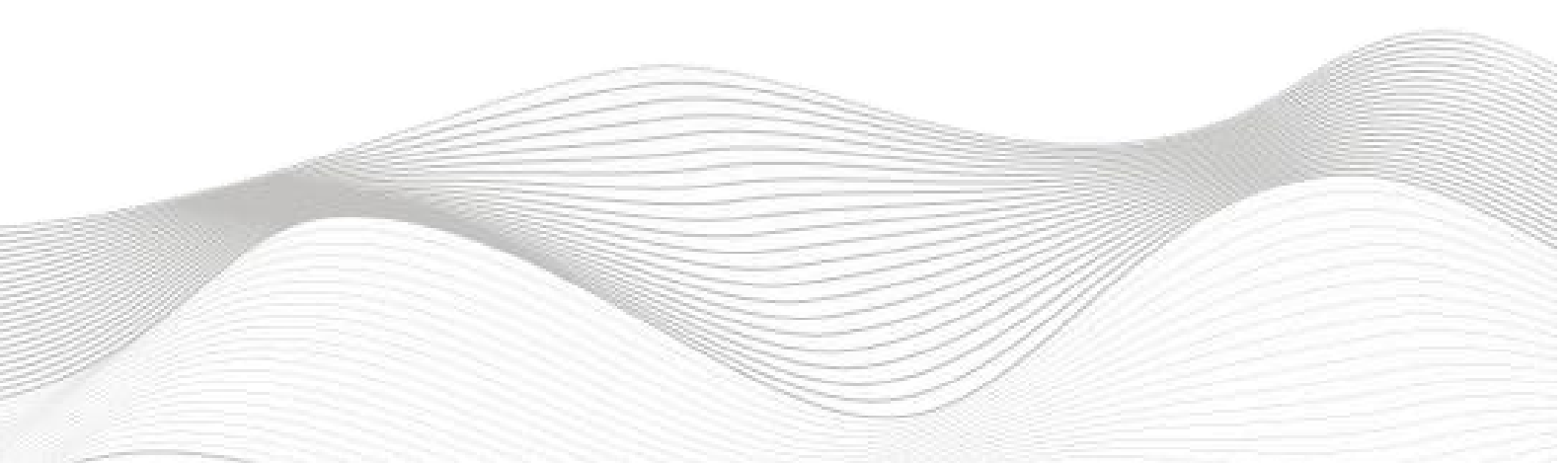

# 修订记录

| 变更内容:           |            |     |            |
|-----------------|------------|-----|------------|
| 2023-01-18 创建本文 | 档。         |     |            |
|                 |            |     |            |
|                 |            |     |            |
|                 |            |     |            |
|                 |            |     |            |
|                 |            |     |            |
|                 |            |     |            |
|                 |            |     |            |
|                 |            |     |            |
|                 |            |     |            |
|                 |            |     |            |
|                 |            |     |            |
|                 |            |     |            |
|                 |            |     |            |
|                 |            |     |            |
|                 |            |     |            |
|                 |            |     |            |
|                 |            |     |            |
|                 |            |     |            |
|                 |            |     |            |
|                 |            |     |            |
|                 |            |     |            |
|                 |            |     |            |
|                 |            |     |            |
|                 |            |     |            |
|                 |            |     |            |
|                 |            |     |            |
| 编制: 刘小锋         |            | 审核: |            |
|                 |            |     |            |
|                 | 2023年1月18日 |     | 2023年1月18日 |

| <b>=</b> . |
|------------|
| VIC.       |
| 1          |
|            |

| 1   |
|-----|
|     |
|     |
| 4   |
| 4   |
| 5   |
| 5   |
| 5   |
| 6   |
| 6   |
| 7   |
| 7   |
| 8   |
| 8   |
|     |
|     |
| 系12 |
|     |
|     |
|     |

举例说明:西门子S7-1200,模块1:SRX-1616-MT16点数字量输入,16点数字量输出;模块2:SRX-0808-MT,8点数字量输入,8点数字量输出。

1. SRX-MT原理概述

S7-1200PLC可以通过Modbus-TCP通信连接SRX-MT远程IO模块,通过在博图软件中设置并编程,即可通过简易连接进行远程IO控制。

模块: SRX-3200-MT\*1; SRX-0032P-MT\*1 功能码:本例演示30001(读输入寄存器),40001(写多个保持寄存器)

2. 调试环境

- 博途 TIA Portal V14 及以上版本
- LA-config软件

#### 3. 技术实现

#### 3.1 硬件连接

- 1. 正确连接 S7-1200PLC 与远程 IO 模块电源。
- 2. 将测试对象 PLC 的RJ45接口,通过专用以太网电缆接入到远程 IO 模块的以太网口上。

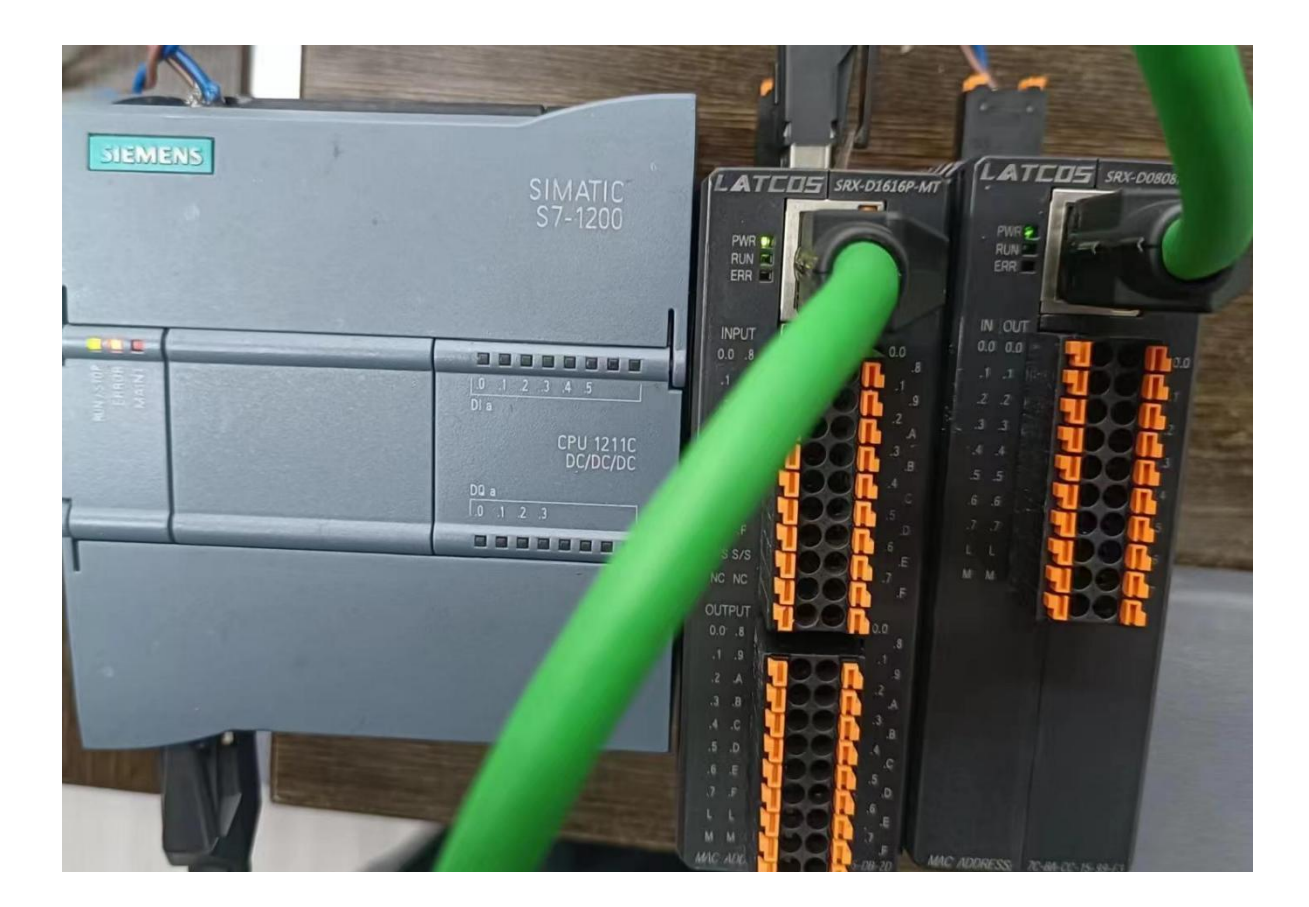

#### 3.2模块参数及IP地址配置

3.2.1 LAEConfig软件界面介绍

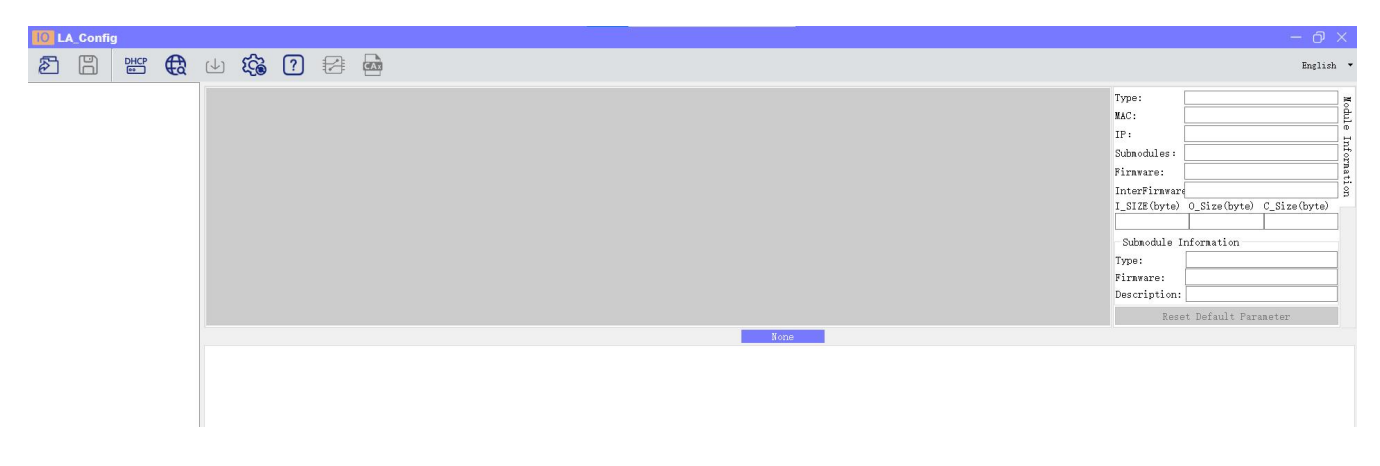

本软件界面包含了:工具栏,模块信息树形目录,参数设定区,模块信息显示区等等。

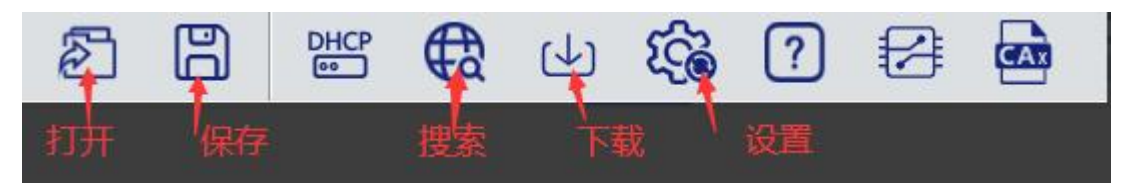

3.2.2 扫描网络中的硬件

点击 扫描模块按钮,设置需要扫描的IP地址范围(在显示区中),并且是电脑的网 络IP参数要与设置的在同一网段内。点击"开始"进入扫描阶段。就会在设置的IP范围内,把 扫描上来的模块显示出来。

| LA Contry                                                                                                    |                                                                                                    |                                                                                                    |
|----------------------------------------------------------------------------------------------------|----------------------------------------------------------------------------------------------------|----------------------------------------------------------------------------------------------------|
| 28 🖁 📽 🛱 🗉 🏟 🕼                                                                                                    |                                                                                                    | 简体中文                                                                                                    |
| Pa示思     Pa示思     Pa示     Pa示     Pa示 | 模块类型:<br>物理地注:<br>订序地址:<br>扩展型量:<br>加序版系:<br>各版及:<br>36<br>使用版系:<br>36<br>使用版系:<br>38<br>使用版系:<br>38<br>使用版系:<br>37<br>作用版版系:<br>38<br>使用版系:<br>38<br>使用版系:<br>38<br>使用版系:<br>38<br>使用版系:<br>38<br>使用版系:<br>38<br>使用版系:<br>38<br>使用版系:<br>38<br>使用版系:<br>38<br>使用版系:<br>38<br>使用版系:<br>38<br>使用版系:<br>38<br>使用版系:<br>38<br>使用版系:<br>38<br>使用版系:<br>38<br>使用系:<br>38<br>使用系:38<br>使用系:38<br>使用系:<br>39<br>使用系:<br>39<br>使用系:<br>39<br>使用系:<br>39<br>使用系:<br>39<br>使用系:<br>39<br>使用系:<br>39<br>作<br>第<br>第<br>第<br>第<br>第<br>第<br>第<br>第<br>第<br>第<br>第<br>第<br>第<br>第<br>第<br>第<br>第<br>第 | 福井文<br><u>LUC-CE</u><br><u>7C-BA-CC-15-E1-4E</u><br>192 168 0.3<br>4<br>V1 01 Jan 29 202414 41 32<br>NOWE<br>0_51ze (byte) C_51ze (byte)<br>6<br>127<br>8<br> |
| ● 用論<br>本地IP 192.168.0.1 ~ ② IP地址范围 192.168.0.1 ○ ③ IP地址范围 192.168.0.1 ○ ③ IP地址范围 192.168.0.1 ○ ④ IP地址范围 192.168.0.1 ○ ● □ ● □ ● □ ● □ ● □ ● □ ● □ ● □ ● □ ●                                                                                                    | り (wx)編:<br>岡作 応本:<br>38<br>が原様块店<br>個件 版本:<br>道 述:                                                                                                    | VI.01 Jan 29 202414 41.32           WONE           0.0 Size (byte)           0.1 T21           意           「           (株真学校教社)(値                             |

#### 3.2.3修改模块的IP地址

点击工具栏中的 按钮,点击全局扫描,选中IP地址进行修改,点击修改IP地址。 进入分配IP地址的过程,分配是否成功可以在后面的状态列中显示出来。

| LA_Config                                     |                                                                   |                                                      |                                                                                                    |                                                                                                    |    |
|-----------------------------------------------|-------------------------------------------------------------------|------------------------------------------------------|----------------------------------------------------------------------------------------------------|----------------------------------------------------------------------------------------------------|----|
|                                               | \$ <b>?</b> 7 🛃 📾                                                 |                                                      |                                                                                                    | 篇体中2                                                                                                    | Ż. |
| > SBX MT(192168.0.2)<br>> SRX-MT(192.168.0.3) | 4示图<br>Sick #7                                                    | ▲                                                    | <ul> <li>模块类型:</li> <li>物理地址:</li> <li>IP 地址:</li> <li>扩展数量:</li> <li>固件版本:</li> <li>百好版本:</li> <li>1_SIZE(byte)</li> <li>38</li> <li>扩展模块信息</li> <li>横枳类型:</li> <li>固件版本:</li> <li>៉</li> <li>៉</li> </ul> | LUC-CE<br>7C-BA-CC-15-E1-4E<br>192 168 0.3<br>4<br>V1 01 Jan 29 202414 41.32<br>NONE<br>0.511ze (byte) C_51ze (byte)<br>6 121<br>8<br>(休室会教教社)(後 |    |
| dbust<br>i/                                   | 11-1151<br>(1-151)<br>安全模式<br>通讯级时时间(组-<br>通讯端口<br>IO吸射方式<br>字节交换 | 3月期时间 5 :8 全局扫描 2 修改1P 2 検索出厂设置 重む模块<br>3月1日行中: 100% |                                                                                                    |                                                                                                    |    |

#### 3.2.4 修改模块的参数

修改耦合器LUC-MT参数:单击SRX-MT模块,点击静态IP,安全模式启用,通讯端口502,I0 映射方式为REG模式。

| 2 B # C              |                                            |
|----------------------|--------------------------------------------|
| SRX-MT(192.168.0.2 1 | 产品示图                                       |
| SKX-M1(192.168.0.3)  |                                            |
|                      | 0:SRX-MT(Modbus top 一体式模块)                 |
|                      | General<br>dbus/l/1+1hit         IP地址分配方式、 |

#### 3.2.5 下载模块的参数

在参数设定区设定模块参数。设置完成之后点击 可以下载模块参数。

| ∑ 🖁 👑 €               | (4) KG                       | ? 🛃 🤖                                                    |                                              |         |                                 |  |
|-----------------------|------------------------------|----------------------------------------------------------|----------------------------------------------|---------|---------------------------------|--|
| SRX-MT(192.168.0.2)   | 产品示图                         |                                                          |                                              |         |                                 |  |
| > SRX-MT(192.168.0.3) | 1 1601 1601                  |                                                          |                                              |         |                                 |  |
|                       |                              |                                                          |                                              |         | 0.SRX-MT(Modbus top 一体式模块)      |  |
|                       | General                      |                                                          |                                              |         | CIERT HI HECODOL COP 11-2115/10 |  |
|                       | General<br>dbusM4F4hit<br>I/ | IP地址分配方式<br>安全模式<br>通讯超时时间(Ms)<br>通讯端口<br>IO映射方式<br>字节交换 | 静态IP<br>启用<br>2000<br>502<br>Bit模式<br>交换高低字节 | > > ••• |                                 |  |
|                       |                              |                                                          |                                              |         |                                 |  |

#### 3.3 示例工程建立

3.3.1 新建工程打开 TIA Portal 软件, 选择"创建新项目"

并填写项目名称、 路径、 版本、 作者等相关信息, 点击创建即可:

| Siemens - C:Wser          | s\zhujiawen\Desk | top项目1项目1                                 |                              |                     |                                               |   |      | Totally Integrated | Automation<br>PORTAL |
|---------------------------|------------------|-------------------------------------------|------------------------------|---------------------|-----------------------------------------------|---|------|--------------------|----------------------|
| 启动                        |                  |                                           | 创建新项目                        |                     |                                               |   | <br> |                    |                      |
| 设备与网络                     | <b>1</b>         | <ul> <li>打开现有项目</li> <li>创建新项目</li> </ul> |                              | 项目名称:<br>路径:<br>作者: | 项目<br>C:lUserslzhujiawen\Desktop<br>zhujiawen |   |      |                    |                      |
| rt、<br>编程<br>运动控制 &<br>技术 | *<br>*           | <ul> <li>移植项目</li> <li>关闭项目</li> </ul>    | 76                           | 注释:                 |                                               | 2 |      |                    | ~                    |
| 驱动<br>设置                  | 1                |                                           | 20                           |                     |                                               |   |      |                    | 01#<br>3             |
| 可视化                       | 1                | <ul> <li>太迎光临</li> <li>新手上路</li> </ul>    |                              |                     |                                               |   |      |                    |                      |
| 仕3\$马珍丽                   |                  | <ul> <li>已安装的软件</li> <li>帮助</li> </ul>    |                              |                     |                                               |   |      |                    |                      |
|                           |                  | ④ 用户界面语言                                  |                              |                     |                                               |   |      |                    |                      |
| ▶项目和图                     |                  | 已打开的项目:                                   | sers\zhuijawen\Desktop\10781 | 面目1                 |                                               | _ |      |                    |                      |

#### 3.3.2 CPU的添加与连接

1. 点击界面左边的"项目", 出现下级目录, 并双击"添加新设备":

| TIA<br>V14 | Siemens - C:\Users\zhujiawen\Desktop\项目 | 项目   |
|------------|-----------------------------------------|------|
| 项          | ]目(P) 编辑(E) 视图(V) 插入(I) 在线(O) 选         | 页(N) |
|            | 🦉 🕒 保存项目 🔳 👗 🤨 🧃 🗊 🗙 🌖 🛨                | Cª ± |
|            | 项目树 🛛 🗸                                 |      |
| 1          | 设备                                      |      |
|            | 🖻 🗎 🗎                                   |      |
|            | ▼ □ 项目                                  |      |
| 3          | ■ 添加新设备                                 |      |
| Щų.        | 品 设备和网络                                 |      |
|            | ▶ 🔜 未分组的设备                              |      |
|            | ▶ 🙀 公共数据                                |      |
|            | ▶ 🗐 文档设置                                |      |
|            | ▶ 👩 语言和资源                               |      |
|            | ▶ 🔚 在线访问                                |      |
|            | ▶ 🧓 读卡器/USB 存储器                         |      |

2. 弹出"添加新设备" 窗口, 进行"控制器→SIMATIC S7-1200→CPU→CPU 1211C DC/DC/→6ES7 211-1AE40-0XB0" 操作,点击确定:

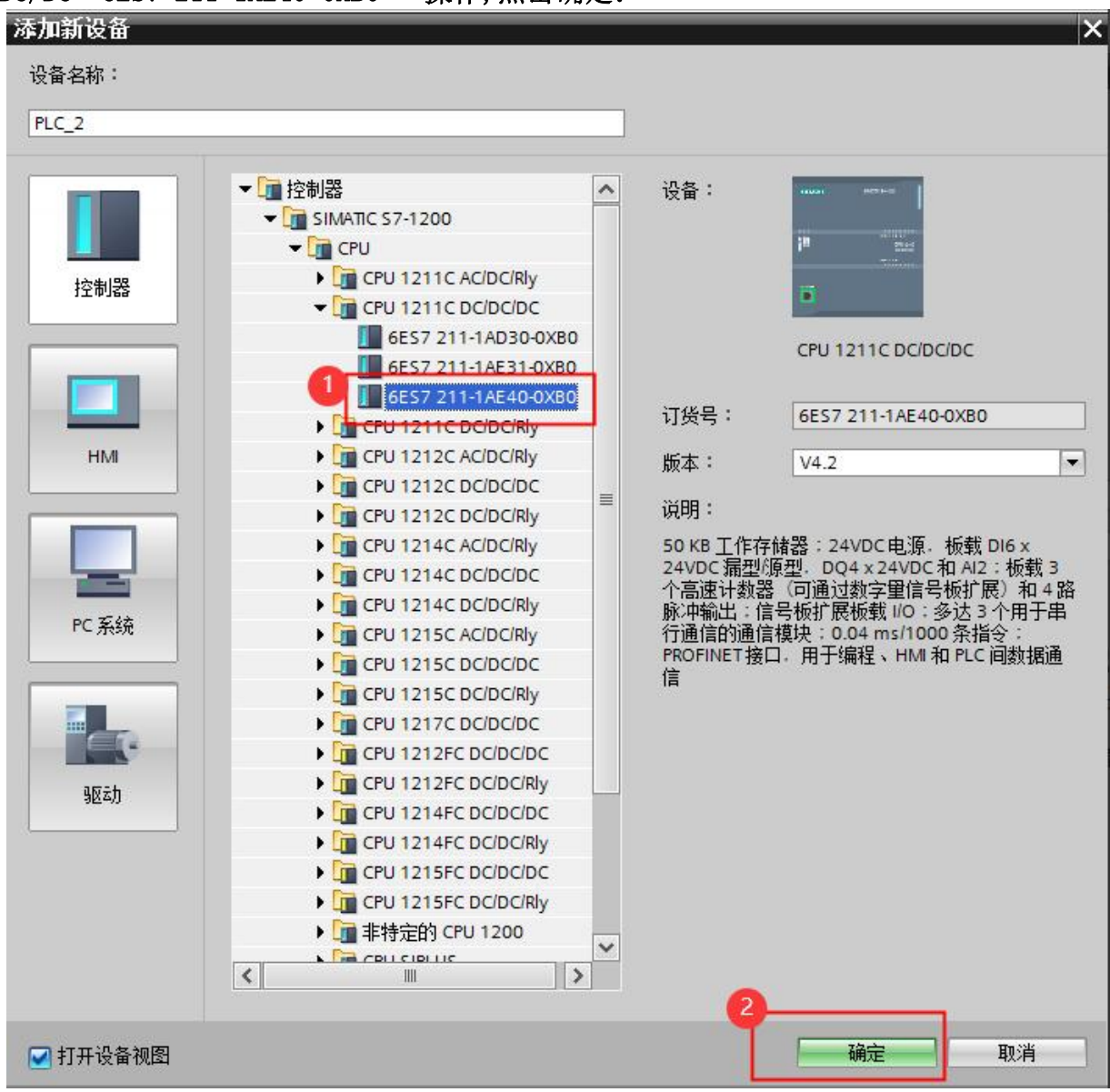

# **上**太**TCOS** 无锡凌科自动化技术有限公司

## 3.3.3 在主程序中调用MB\_CLIENT指令

| ACC IN      | 144 5 15     | def also      |
|-------------|--------------|---------------|
| 名称          | 描述           | 版本            |
| ▶ 🛄 S7 通信   |              | V1.3          |
| ▶ 🛅 开放式用户通信 |              | <u>V4.0</u>   |
| ▶ 🛅 WEB 服务器 |              |               |
| ▼ 🛄 其他      |              |               |
| MODBUS TCP  |              | <u>V4.0</u> 💌 |
| MB_CLIENT   | 通过 PROFINET进 | V4.0          |
| MB_SERVER   | 通过 PROFINET进 | V4.0          |
| ▶ 🛅 通信处理器   |              |               |
| ▶ 🛅 远程服务    |              | V1.9          |

| %DB1<br>*MB_CLIEN | T_DB*  |
|-------------------|--------|
| MB_CLI            | ENT    |
| <br>EN            | ENO    |
| ?.? REQ           | DONE   |
| ?.? DISCONNECT    | BUSY   |
| ?? MB_MODE        | ERROR  |
| ? - MB_DATA_ADDR  | STATUS |
| ?? MB_DATA_LEN    |        |
| ?? MB_DATA_PTR    |        |
| ? -CONNECT        |        |

| 参数           | 说明                                                |
|--------------|---------------------------------------------------|
| REQ          | 与服务器之间的通信请求,上升沿有效。                                |
| DISCONNECT   | 通过该参数,可以控制与 Modbus TCP 服务器建立和终止连接。 0:建立连接;1:断开连接。 |
| MB_MODE      | 选择 Modbus 请求模式(读取、写入或诊断)。具体参见表 4。                 |
| MB_DATA_ADDR | 由"MB_CLIENT"指令所访问数据的起始地址。具体参见表 4。                 |
| MB_DATA_LEN  | 数据长度:数据访问的位或字的个数。具体参见表 4。                         |
| MB_DATA_PTR  | 指向 Modbus 数据寄存器的指针。                               |
| CONNECT      | 指向连接描述结构的指针。使用 TCON_IP_v4 数据类型。                   |
| DONE         | 最后一个作业成功完成,立即将输出参数 DONE 置位为"1"。                   |
| BUSY         | 作业状态位:0:无正在处理的"MB_CLIENT"作业;1:"MB_CLIENT"作业正在处理。  |
| ERROR        | 错误位:0:无错误;1:出现错误,错误原因查看STATUS。                    |
| STATUS       | 指令的详细状态信息。                                        |

### 3.2.4添加2个全局数据块,数据类型TCON\_IP\_v4

| Ŭ                          |   |   | B   | 8., j | 🤛 🐑 保持实际          | 际值 🔒 快照    | 🛰 🔍 将快照( | 直复制到起始值中 | - 🛃 🖏    | 起始值加速    | 載为实际值                                                                                                    | 0, 0, |                                                |
|----------------------------|---|---|-----|-------|-------------------|------------|----------|----------|----------|----------|----------------------------------------------------------------------------------------------------|-------|------------------------------------------------|
|                            |   |   | 数据  | 块_1   |                   |            |          |          |          |          |                                                                                                    |       |                                                |
| ▼ 🔄 项目3-1                  | ^ |   | 4   | S称    |                   | 数据类型       | 起始值      | 保持       | 可从 HMI/  | 从 H      | 在 HMI                                                                                                    | 设定值   | 注释                                             |
| 📑 添加新设备                    |   | 1 |     | Star  | tic               |            |          |          |          |          |                                                                                                    |       |                                                |
| 🚠 设备和网络                    |   | 2 |     | •     | 4A                | TCON_IP_v4 |          |          |          |          |                                                                                                    |       |                                                |
| PLC_1 [CPU 1211C DC/DC/DC] |   | 3 | -   |       | InterfaceId       | HW_ANY     | 16#40    |          |          |          |                                                                                                    |       | HW-identifier of IE-interface submodule        |
| PLC_2 [CPU 1211C DC/DC/DC] |   | 4 | -   |       | ID                | CONN_OUC   | 16#1     |          |          |          |                                                                                                    |       | connection reference / identifier              |
| 📑 设备组态                     | = | 5 | -   |       | ConnectionType    | Byte       | 16#0B    |          |          | <b>V</b> |                                                                                                    |       | type of connection: 11=TCP/IP, 19=UDP (17=TCP) |
| 鬼 在线和诊断                    |   | 6 | -00 |       | ActiveEstablished | Bool       | TRUE     |          | <b>V</b> |          |                                                                                                    |       | active/passive connection establishment        |
| ▼ 🔜 程序块                    |   | 7 | -00 |       | RemoteAddress     | IP_V4      |          |          | <b>V</b> | <b>V</b> | Image: A start and a start a start |       | remote IP address (IPv4)                       |
| 📑 添加新块                     |   | 8 | -   |       | RemotePort        | UInt       | 502      |          | <b>V</b> | 1        | Image: A start of the start of the start |       | remote UDP/TCP port number                     |
| 📲 Main [OB1]               |   | 9 | -00 |       | LocalPort         | UInt       | 0        |          | <b>V</b> | <b>V</b> | $\checkmark$                                                                                                    |       | local UDP/TCP port number                      |
| 🥃 数据块_1 [DB3]              |   |   |     |       |                   |            |          |          |          |          |                                                                                                    |       |                                                |
| 🥃 数据块_2 [DB4]              |   |   |     |       |                   |            |          |          |          |          |                                                                                                    |       |                                                |

| 项目3-1                      | ^ |   | 4   | 名称    |                   | 数据类型       | 起始值   | 保持 | 可从 HMI/  | 从 н                                                                                                    | 在 HMI                                                                                                    | 设定值 | 注释                                             |
|----------------------------|---|---|-----|-------|-------------------|------------|-------|----|----------|----------------------------------------------------------------------------------------------------|----------------------------------------------------------------------------------------------------|-----|------------------------------------------------|
| 📑 添加新设备                    |   | 1 | -   | - Sta | itic              |            |       |    |          |                                                                                                    |                                                                                                    |     |                                                |
| 晶 设备和网络                    |   | 2 | -   | •     | AA2               | TCON_IP_v4 | 1     |    |          |                                                                                                    |                                                                                                    |     |                                                |
| PLC_1 [CPU 1211C DC/DC/DC] |   | З | -00 |       | InterfaceId       | HW_ANY     | 16#40 |    |          |                                                                                                    |                                                                                                    |     | HW-identifier of IE-interface submodule        |
| PLC_2 [CPU 1211C DC/DC/DC] |   | 4 | -00 |       | ID                | CONN_OUC   | 16#2  |    |          |                                                                                                    | <b>V</b>                                                                                                    |     | connection reference / identifier              |
| 设备组态                       | = | 5 | -   |       | ConnectionType    | Byte       | 16#0B |    | <b>V</b> | <ul> <li>Image: A start of the start of the start of</li></ul> | <b>V</b>                                                                                                    |     | type of connection: 11=TCP/IP, 19=UDP (17=TCP) |
| 2 在线和诊断                    | _ | 6 | -   |       | ActiveEstablished | Bool       | TRUE  |    | <b>V</b> |                                                                                                    | <b>V</b>                                                                                                    |     | active/passive connection establishment        |
| ▼ 🔜 程序块                    |   | 7 | -   |       | RemoteAddress     | IP_V4      |       |    | <b>V</b> |                                                                                                    | Image: A start and a start a start |     | remote IP address (IPv4)                       |
| 📑 添加新块                     |   | 8 | -   |       | RemotePort        | UInt       | 502   |    | <b>V</b> | <b>V</b>                                                                                                    | Image: A start and a start a start |     | remote UDP/TCP port number                     |
| 📲 Main [OB1]               |   | 9 | -   |       | LocalPort         | UInt       | 0     |    | <b>V</b> |                                                                                                    |                                                                                                    |     | local UDP/TCP port number                      |
| 🥃 数据块_1 [DB3]              |   |   |     |       |                   |            |       |    |          |                                                                                                    |                                                                                                    |     |                                                |
| ■ 数据块_2 [DB4]              |   |   |     |       |                   |            |       |    |          |                                                                                                    |                                                                                                    |     |                                                |

| 参数                | 说明                             |
|-------------------|--------------------------------|
| InterfaceId       | 网口硬件标识符,对于本体网口为 64, 即16#40。    |
| ID                | 连接 ID, 取值范围 1~4095             |
| Connection Type   | 连接类型。TCP 连接默认为:16#0B           |
| ActiveEstablished | 建立连接。主动为1 (客户端) , 被动为0 (服务器) 。 |
| ADDR              | 服务器侧的 IP 地址                    |
| RemotePort        | 远程端口号                          |
| LocalPort         | 本地端口号                          |

本文远程服务器的 IP 地址为 192.168.0.2和192.168.0.3远程端口号设为 502

### LATCOS 无锡凌科自动化技术有限公司

| MB_MODE | MB_DATA_ADDR                                                                     | MB_DATA_LEN | Modbus TCP 功能粉 | 操作和数据                                                                                                    |
|---------|----------------------------------------------------------------------------------|-------------|----------------|----------------------------------------------------------------------------------------------------|
| o       | 1 - 9999                                                                         | 1 - 2000    | 01             | • 陳叔瑜組位<br>• 卷个講家 1 - 2000 个位                                                                                                    |
| o       | 10001 - 19999                                                                    | 1 - 2000    | 02             | • 读我输入位<br>• 每个请求 1-2009 个位                                                                                                    |
| ø       | <ul> <li>40001-49999 (後冠子 400001-409999)</li> <li>400001-465535</li> </ul>       | 1 - 125     | 03             | <ul> <li>         ·</li></ul>                                                                                                    |
| o       | 30001 - 39999                                                                    | 1 - 125     | 04             | <ul> <li>         ・</li></ul>                                                                                                    |
| 1       | 10001 - 19999                                                                    | 1           | os             | <ul> <li>写入稿出位</li> <li>每个稿表1个位</li> </ul>                                                                                                    |
| 1       | <ul> <li>40001-49999(例码于400001-409999)</li> <li>400001-469535</li> </ul>         | 1           | 06             | <ul> <li>         ・ 知入院時期時間         ・ 毎个演求1个字     </li> </ul>                                                                                                    |
| 1       | 10001 - 19999                                                                    | 2 - 1968    | 15             | <ul> <li>         ・</li></ul>                                                                                                    |
| 1       | <ul> <li>40001 - 49999 (後屆于 400001 - 409999)</li> <li>400001 - 469535</li> </ul> | 2 - 123     | 16             | <ul> <li>- 写入多个以時時存置</li> <li>- 每个请求 2-123 个学</li> </ul>                                                                                                    |
| 2       | 10001 - 19999                                                                    | 1 - 1968    | 15             | <ul> <li>写入输出位</li> <li>每个请求1-1968 个位</li> </ul>                                                                                                    |
| 2       | <ul> <li>40001-49999(後同于400001-409999)</li> <li>400001-469535</li> </ul>         | 1 - 123     | 16             | <ul> <li>         ·</li></ul>                                                                                                    |
| 11      | 12                                                                               |             | 11             | <ul> <li>使机器终留的状态学和条件计数器:</li> <li>软态学历成了处理的态 (0 - 未处理、DaFFFF - 正在处理)</li> <li>软态学历成了处理的态 (0 - 未处理、DaFFFF - 正在处理)</li> <li>Modbus 请求成功的行时,条件计数器将透现,如保护行 Modbus 双硝胺出燃,则服终器构发送消息,但不会遗理条件计数器。</li> </ul> |
| 80      | -                                                                                | ٦           | CB             | <ul> <li>         ・</li></ul>                                                                                                    |
| 81      |                                                                                  | 1           | CB             | <ul> <li>通过终端行场 0x000A 复位游泳器的邮件计数器:</li> <li>每次调用1个字</li> </ul>                                                                                                    |
| 101     | 0 - 65535                                                                        | 1 - 2000    | 01             | 康和論語位     专介講家 1-2000 个位                                                                                                    |
| 102     | 0 - 65536                                                                        | 1 - 2000    | 02             | • 读我输入位<br>• 每个请求 1-2000 个位                                                                                                    |
| 103     | 0 - 66535                                                                        | 1 - 125     | 03             | <ul> <li>         ·</li></ul>                                                                                                    |
| 104     | 0 - 66535                                                                        | 1 - 125     | 04             | <ul> <li>         ・</li></ul>                                                                                                    |
| 105     | 0 - 65535                                                                        | 1           | 05             | <ul> <li>         ・ 知入論出位         ・ 毎个講家1个位     </li> </ul>                                                                                                    |
| 106     | 0 - 66535                                                                        | 1           | OG             | <ul> <li>         ・</li></ul>                                                                                                    |
| 115     | 0 - 66535                                                                        | 1 - 1968    | 15             | • 蜀入輸出位<br>• 卷个请求 1 - 1968 个位                                                                                                    |
| 116     | 0 - 66535                                                                        | 1 - 123     | 16             | <ul> <li>         ·</li></ul>                                                                                                    |

#### 3.2.6 程序编写

▼ 程序段1: 连接建立后复位MB\_CLIENT指令的控制位和状态位。 置位请求信号reqM10.0

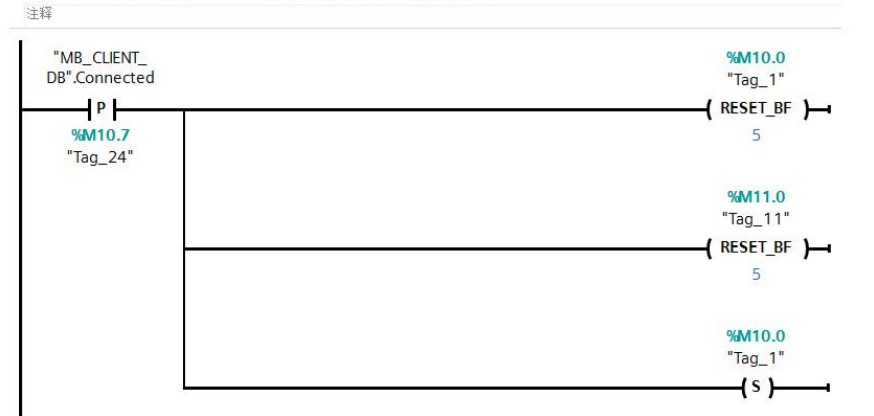

#### LATCOS 无锡凌科自动化技术有限公司

程序段 2: Modbus TCP Client 1

- ▼1、Req使用上升沿触发
   2、M8\_MODE设置模式为读参数模式.M8\_MODE=1设置模式为写参数模式
   3、M8\_DATA\_ADDR=40001、表示寄存器数据地址从40001开始(保持寄存器).laeconfig软件设置中IO 映射方式改成REG模式。
   4、M8\_DATA\_LEN=1.表示1个字。
   5、Connect使用数据块TCON\_IP\_v4接通.不通过指令断开连。

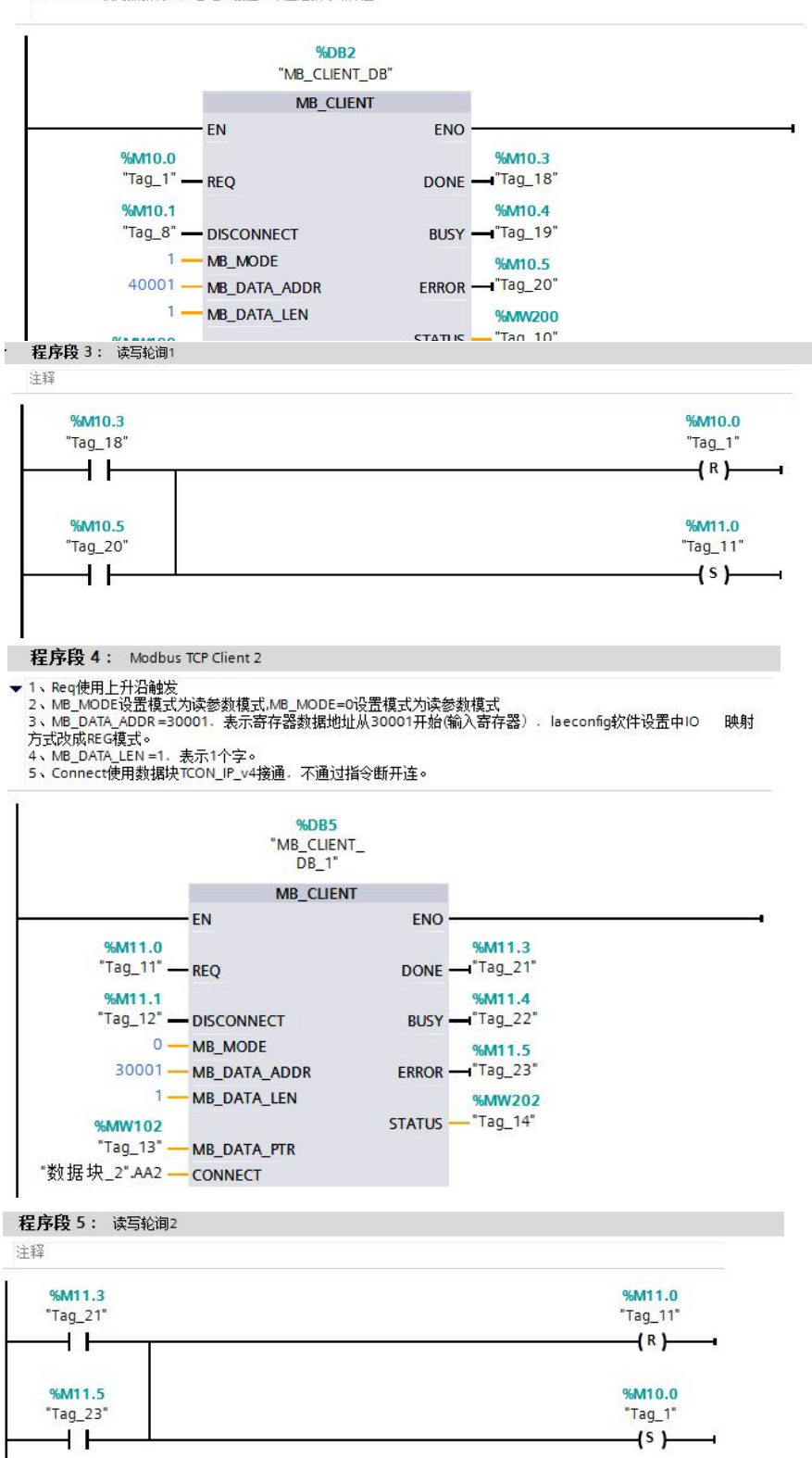

3.4 程序编译下载

1. 在项目树中,选中需要下载的项目文件夹,然后执行菜单命令"在线〉下载到设备"或直接点击 工具栏上的图标"下载到设备

| HA       | Siemens - C:\Users\Siemens\Desktop\项目3 | φE    | 3                  |      |       |      |           |         |
|----------|----------------------------------------|-------|--------------------|------|-------|------|-----------|---------|
| 项        | 目(P) 编辑(E) 视图(V) 插入(I) 在线(O) 选I        | 页(N)  | 工具(T) 窗口(W) 帮      | 助(H) |       |      |           |         |
| 3        | 🔁 🖬 保存项目 🚇 🐰 🗎 🖻 🗙 🍤 🛨                 | Cal : | • • • • • • • • •  | ∅ 转3 | 百在线。  | 转至   | 离线 🎝      |         |
|          | 项目树 🛛                                  |       | 项目3 (2)LC_1 [CPU   | 1215 | DC/DC | JDC] |           |         |
|          | 设备                                     |       |                    |      |       |      |           |         |
| Ĩ        | <b>B</b>                               | 3     | H PLC_1 [CPU 12150 | ]    | -     |      |           | 🔲 Q ±   |
|          |                                        |       |                    |      | 1     | 1    |           |         |
| 统        | ▼ 🛅 项目3                                |       |                    |      |       |      |           |         |
|          | 📑 添加新设备 🏾 🍙                            |       |                    |      |       |      |           |         |
| ×□<br>2曲 | ▲ 设备和网络                                |       |                    |      |       |      | 2         |         |
| 52       | PLC_1 [CPU 1215C DC/DC/DC]             |       |                    |      |       |      | PL-       |         |
|          | 11 设备组态                                |       |                    |      |       |      |           |         |
|          | 🛂 在线和诊断                                |       |                    |      |       |      |           |         |
|          | ▶ 🔜 程序块                                |       |                    | 103  | 102   | 101  |           | 1       |
|          | ▶ 🙀 工艺对象                               |       | Rack_0             |      |       |      | SIGNERS   | BUTTO   |
|          | ▶ 🔤 外部源文件                              |       |                    |      |       |      |           |         |
|          | ▶ 浸 PLC 变量                             |       | 1                  |      |       |      |           |         |
|          | ▶ 📴 PLC 数据类型                           |       |                    |      |       |      | 10        | 540-040 |
|          | ▶ 🔤 监控与强制表                             |       |                    |      |       |      |           | 505050  |
|          | ▶ 🙀 在线备份                               |       | 6                  |      |       |      |           |         |
|          | 🕨 🔀 Traces                             |       |                    |      |       |      | <b>BB</b> |         |
|          | ▶ 🚟 设备代理数据                             |       |                    |      |       |      |           |         |
|          | <b>些</b> 程序信息                          |       |                    |      |       |      |           |         |
|          | ■ PLC报警文本列表                            |       |                    |      |       |      |           |         |
|          | ▶ 📊 本地模块                               |       |                    |      |       |      |           |         |

2. 如果需要下载修改过的硬件组态且CPU处于运行模式时,需要把CPU转为停止模式

| 术态  | 1        | 目标                     | 消息                                                                                                    | 动作        |   |
|-----|----------|------------------------|----------------------------------------------------------------------------------------------------|-----------|---|
| +[] | <b>%</b> | ▼ PLC_1                | 下载准备就绪。                                                                                                    | 加载"PLC_1" |   |
|     | 4        | ▼ 保护                   | 保护系统。防止未授权的访问                                                                                                    |           |   |
|     |          |                        | 连接到企业网络或直接连接到 internet 的设备必须采取合适的保护<br>措施以防止未经授权的访问。例如通过使用防火墙或网络分段。有<br>关工业安全性的更多信息。请访问<br>http://www.siemens.com/industrialsecurity |           |   |
|     | 0        | ▶ 停止模块                 | 模块因下载到设备而停止。                                                                                                    | 全部停止      | • |
|     | 0        | ▶ 设备组态                 | 删除并替换目标中的系统数据                                                                                                    | 下载到设备     |   |
|     | 0        | ▶ 测试和调试功能              | 具有激活的 TIS 功能的模块可以防止下载到设备!                                                                                                    | 全部接受      |   |
|     | 0        | <ul> <li>软件</li> </ul> | 将软件下载到设备                                                                                                    | 一致性下载     |   |
|     | 0        | 文本库                    | 将所有报警文本和文本列表文本下载到设备中                                                                                                    | 一致性下载到设备中 |   |
|     |          |                        | 111                                                                                                    |           | > |

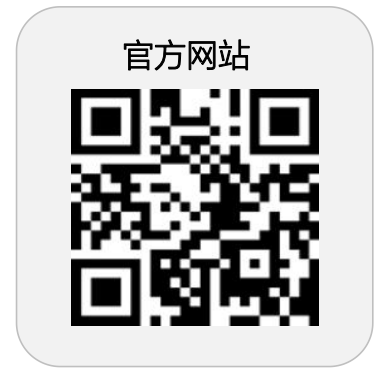

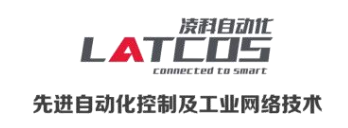

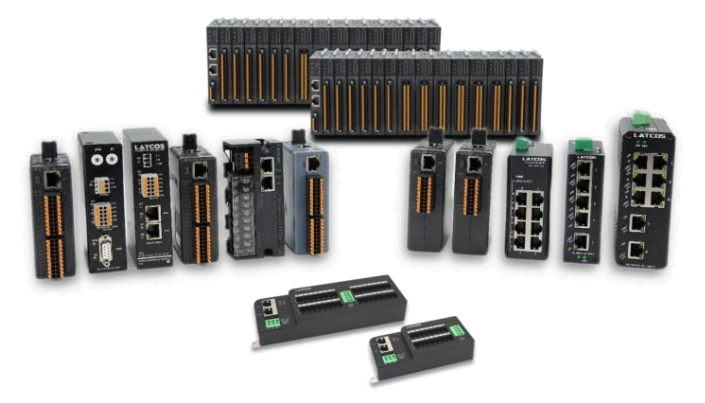

**无锡凌科自动化技术有限公司** www.latcos.cn 公司电话: **0510-85888030** 公司地址: **江苏省无锡市惠山区清研路 3 号华清创智园 7 号楼 701 室**